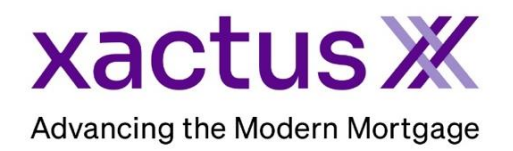

## How to Order a Flood ReportX Within Encompass® by ICE Mortgage Technology® (Xactus360)

1. Start by logging in and opening the applicants loan file.

| Encompass View Loan Forms Verifs Tools Sen                                                               | vices Help                             |                              |                 |  |  |  |
|----------------------------------------------------------------------------------------------------|----------------------------------------|------------------------------|-----------------|--|--|--|
| Home Pipeline Loan Trades Contacts Dashboa                                                               | rd Reports                             |                              |                 |  |  |  |
| 🚨 Borrowers Kevin Testcase 🗸                                                                             | 2                                      |                              | 🛅 efolder 🚽 🖶 🗙 |  |  |  |
| Image: Second system         1et         Loan #: 180700           ANTHILL, MO 65488         Loan Amount: | D0100 LTV: //<br>DTI: /                | Est Closing Date: //         |                 |  |  |  |
|                                                                                                    |                                        | Forms Tools                  | Services        |  |  |  |
|                                                                                                    |                                        | » Order Credit Rep           | ort ^           |  |  |  |
|                                                                                                    |                                        | » Access Lenders             |                 |  |  |  |
|                                                                                                    |                                        | » Search Product and Pricing |                 |  |  |  |
|                                                                                                    |                                        | » Request Underwriting       |                 |  |  |  |
|                                                                                                    |                                        | » Order Appraisal            |                 |  |  |  |
| 2. Click on the Services tab in the t<br>Select Order Flood Certification                                | oottom left corner.                    | » Order Flood Certification  |                 |  |  |  |
|                                                                                                    |                                        | » Order Title & Closing      |                 |  |  |  |
|                                                                                                    |                                        | » Order Doc Prepar           | ration          |  |  |  |
|                                                                                                    |                                        | » Register MERS              |                 |  |  |  |
|                                                                                                    |                                        | » Order AVM                  |                 |  |  |  |
|                                                                                                    |                                        | » Order Mortgage Insurance   |                 |  |  |  |
|                                                                                                    |                                        | » Order Fraud/Audit Services |                 |  |  |  |
|                                                                                                    |                                        | » Request HMDA Management    |                 |  |  |  |
|                                                                                                    |                                        | » Order Additional Services  |                 |  |  |  |
|                                                                                                    |                                        | Show in Alpha Ord            | der             |  |  |  |
|                                                                                                    | Flood Certification                    |                              |                 |  |  |  |
|                                                                                                    | My Providers All Providers             |                              |                 |  |  |  |
|                                                                                                    | Select a provider and click Submit.    |                              |                 |  |  |  |
|                                                                                                    | Xactus - Flood ReportX Partner Connect |                              |                 |  |  |  |
| A window will pop-up allowing you                                                                        |                                        |                              |                 |  |  |  |
| to choose your Provider. Then,                                                                           |                                        |                              |                 |  |  |  |
| click Submit to launch the order                                                                         |                                        |                              |                 |  |  |  |
| form.                                                                                                    |                                        |                              |                 |  |  |  |
|                                                                                                    |                                        |                              |                 |  |  |  |
|                                                                                                    |                                        |                              |                 |  |  |  |
|                                                                                                    |                                        |                              |                 |  |  |  |
|                                                                                                    |                                        |                              |                 |  |  |  |
|                                                                                                    | Remove from My List                    |                              | Submit Cancel   |  |  |  |

02/05/2024

3. First, select the Order Type and whether Life of Loan is needed. If you wish to input additional information such as the Tax ID number and Legal Description, enter it under Optional Information. Your applicant information will pre-populate from the 1003. Lastly, ensure the correct email address is entered for the alert. When all is complete, click Submit.

| Residential                                                                                          |                       | Life Of Loan Yes            |              | ✓ Loan Number<br>2310000502 |          |  |
|----------------------------------------------------------------------------------------------------|-----------------------|-----------------------------|--------------|-----------------------------|----------|--|
| Property Address                                                                                     |                       |                             |              |                             |          |  |
| 99 NORTH POLE                                                                                        |                       | City<br>Milford             |              | CT                          | Zip06460 |  |
| Flood ReportX will be ordered on the a                                                               | xove property address |                             |              |                             |          |  |
| Optional Information                                                                                 |                       |                             | Onuntu       |                             |          |  |
| Tax ID                                                                                               | Legal Description     |                             | New Haven    |                             |          |  |
| Lot                                                                                                  | Block                 | Section                     | Subdivision  | Township                    | Range    |  |
| Street Address 100 TERRACE AV                                                                        | Middle                | GREEN City WEST HAVEN       | Suffix<br>CT | Zip06516                    |          |  |
|                                                                                                    |                       |                             |              |                             |          |  |
| Co-Borrower                                                                                          |                       |                             |              | Last Name                   | Suffix   |  |
| Co-Borrower<br>Co-Borrower<br>ALAN BROWN                                                             |                       | First Name ALAN             | Middle       |                             |          |  |
| Co-Borrower<br>Co-Borrower<br>ALAN BROWN<br>Street Address<br>800 CLEVELAND AV                       |                       | First Name ALAN City BROWNS | Middle       | Zip                         |          |  |
| Co-Borrower<br>Co-Borrower<br>ALAN BROWN<br>Street Address<br>800 CLEVELAND AV<br>Email Notification |                       | City BROWNS                 | State        | Zip                         |          |  |

4. Click the document icon under View to open the determination. If additional research is needed on the property, the status will appear as Pending and an email will be sent to you when complete. The report may be transferred by clicking Transfer to Lender at the top.

| ransfer to Lender                          |                         |             |                                       |                                 |               |                    |  |
|--------------------------------------------|-------------------------|-------------|---------------------------------------|---------------------------------|---------------|--------------------|--|
| roperty                                    |                         |             |                                       |                                 | Order Details |                    |  |
| Idress 8631 VISTA HILLS I                  | DR, RICHMOND, TX, 77407 |             |                                       |                                 | Report ID     | 4811237            |  |
|                                            |                         |             |                                       |                                 | Report Type   | Life of Loan       |  |
| orrower                                    |                         | Co-Borrower |                                       |                                 | Order By      | Xactus Demo        |  |
| Ime Niskis Green                           |                         | Name        | éles Breus                            |                                 | Status        | Completed          |  |
| Address 100 TERRACE AV Wart House CT 08548 |                         |             | 100 TERRACE AV. West Haven, CT. 06516 | Ordered 02/02/2024, 01:13:34 PM |               |                    |  |
|                                            |                         |             |                                       |                                 |               | 00001024,0110.0411 |  |
| ptional Information                        |                         |             |                                       |                                 |               |                    |  |
| x ID                                       |                         |             | Legal Description                     |                                 |               |                    |  |
| ounty                                      |                         |             | Lot                                   | Block                           |               | Section            |  |
| Ibdivision                                 |                         |             | Township                              | Range                           |               |                    |  |
| eport                                      |                         |             |                                       |                                 |               |                    |  |
| Name                                       | Date                    |             | View                                  |                                 |               |                    |  |
| Elead ReportV pdf                          | 02/02/2024_01:13:34_PM  | 1           | B                                     |                                 |               |                    |  |

## 5. The report can be also viewed on the Xactus360 website or in the Encompass eFolder.

| Home        | Pipeline      | Loan       | Trades      | Contacts | Dashboard       | Reports     |                     |                                    |                            |              |
|-------------|---------------|------------|-------------|----------|-----------------|-------------|---------------------|------------------------------------|----------------------------|--------------|
| 🙎 Boi       | rrowers       | Nickie Gre | en and Alan | Brown    | ~ 🗹             |             |                     |                                    | Search AllRegs             |              |
|             |               |            |             | 1        | Loan #: 2308    | 000154      | LTV: //             | Rate:                              | Est Closing Date: //       |              |
|             |               |            |             |          | Loan Amount:    |             | DTI: 1              | Not Locked                         | 🙎 FS: Xactus Test          | ~            |
| <b>48</b> A | lerts & Mess  | ages       | Log         | <b>•</b> | J 1003 URLA Par | t 1 LA P2   | 1003 URLA P3 1003 U | RLA P4   1003 URLA Lender   REGZ-L | E Itemization 1008 Disclos | ure Tracking |
| Proce       | essing expec  | ted        | 08/25       | 5/23 🔺   |                 |             |                     |                                    |                            |              |
| 🔳 Subm      | ittal expecte | d          | 09/01       | /23      | To be completed | 1 by the Le | nder:               |                                    |                            | $\sim$       |
| 🔳 Cond      | Approval e    | opected    | 09/04       | 1/23     | Agency Case N   | 0           |                     | Print ULI / NULI on URLA           |                            |              |
| 🔳 Resul     | bmittal expec | ted        | 09/09       | 9/23     | Lender Case No  |             |                     | Print both ULI / NULI and Lo       | ban #                      |              |
| E Appro     | oval expecte  | d          | 09/11       | /23      |                 |             |                     | URLA Loan Identifier 230800        | 0154                       |              |

## 6. Click to open the Flood ReportX.

| C Encompass eFolder                                    |                                         |                              |                    |                       |                    |            |          |        |  |  |
|--------------------------------------------------------|-----------------------------------------|------------------------------|--------------------|-----------------------|--------------------|------------|----------|--------|--|--|
| eFolder Documents Help                                 |                                         |                              |                    |                       |                    |            |          |        |  |  |
| Documents Preliminary Conditions Underwr               | ting Conditions Post-Closing Conditions | Delivery Conditions Packages | History            |                       |                    |            |          |        |  |  |
| Documents View Standard View V 🖌 🕢 🗹                   |                                         |                              |                    |                       |                    |            |          |        |  |  |
| Document Group (All Documents) V Stacking Order None V |                                         |                              |                    |                       |                    |            |          |        |  |  |
| Documents (2)                                          |                                         | 🔓 🕼 🗹 🗙 🚨 📇 📔 😑 🕻            | nsent Request      | eDisclosures Retrieve | e Document Manager | File Manag | jer Sen  | d 🔻    |  |  |
| Att Fo Name 🔺                                          | For Borrower Pair                       | Туре                         | Access Fo          | r Milestone S         | Status             | Date       |          |        |  |  |
|                                                        | Flood                                   | ~                            | ~                  |                       | ~                  | $\sim$     | =        | $\sim$ |  |  |
| Flood ReportX Flood Determination                      |                                         | All                          | Settlement Service | AC, CL, FN, LD, 📃     | Processing F       | Received   | 02/02/24 |        |  |  |
| Flood ReportX                                          | All                                     | Settlement Service           | AC, CL, FN, LD, 📃  | Processing F          | Received           | 02/02/24   |          |        |  |  |

PLEASE LET US KNOW IF YOU HAVE ANY QUESTIONS OR CONCERNS AND WE WILL BE HAPPY TO HELP.